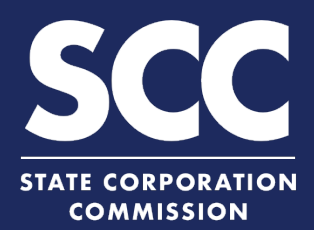

## Withdraw a Foreign Corporation in the Clerk's Information System

A foreign stock or nonstock corporation authorized to transact business in Virginia can be voluntarily withdrawn online. To do so, you can file an Application for a Certificate of Withdrawal. This how-to guide will walk you through withdrawing a foreign stock or nonstock corporation online in the new Clerk's Information System (CIS) <u>https://cis.scc.virginia.gov/</u>.

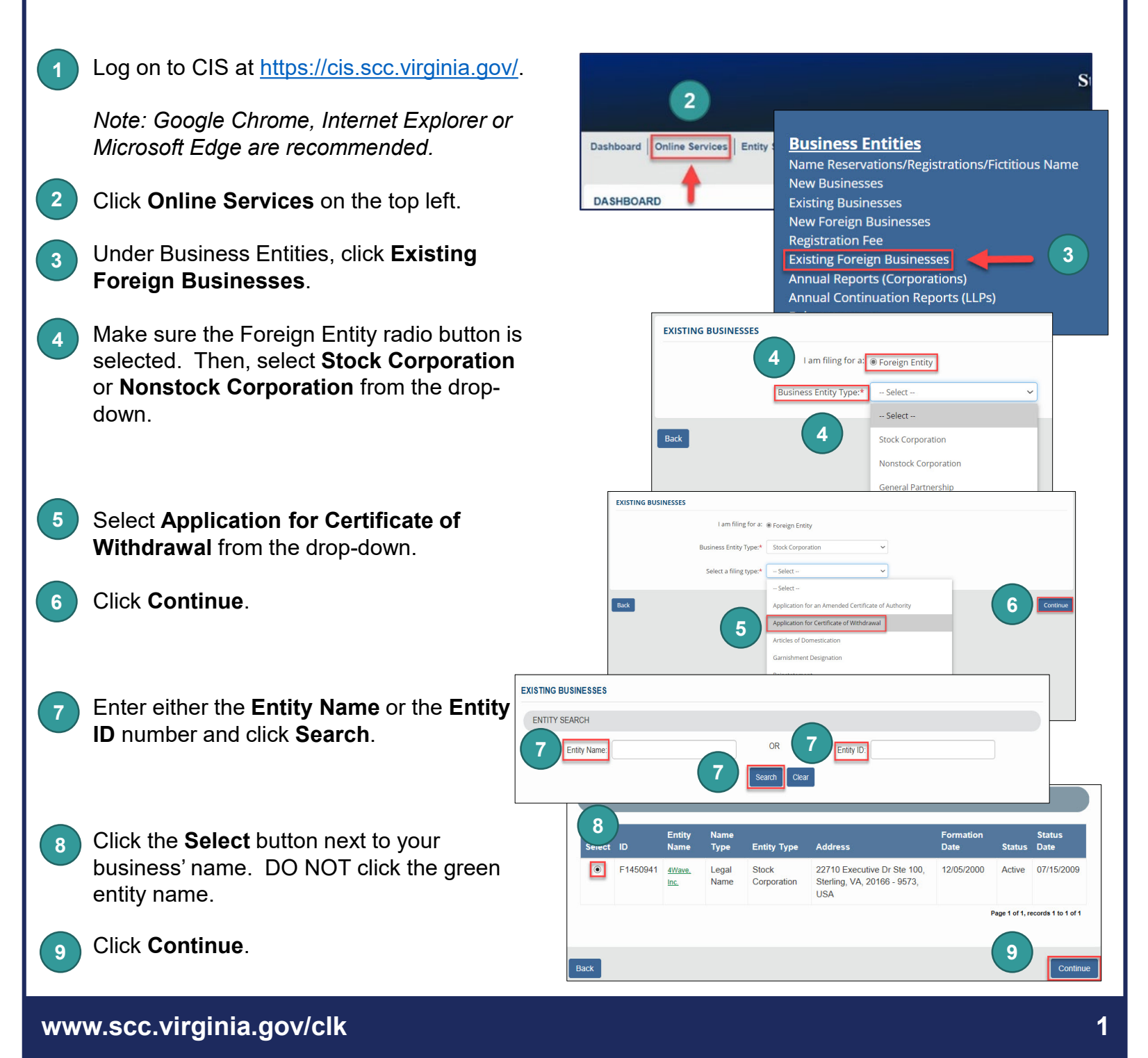

## Withdraw a Foreign Corporation

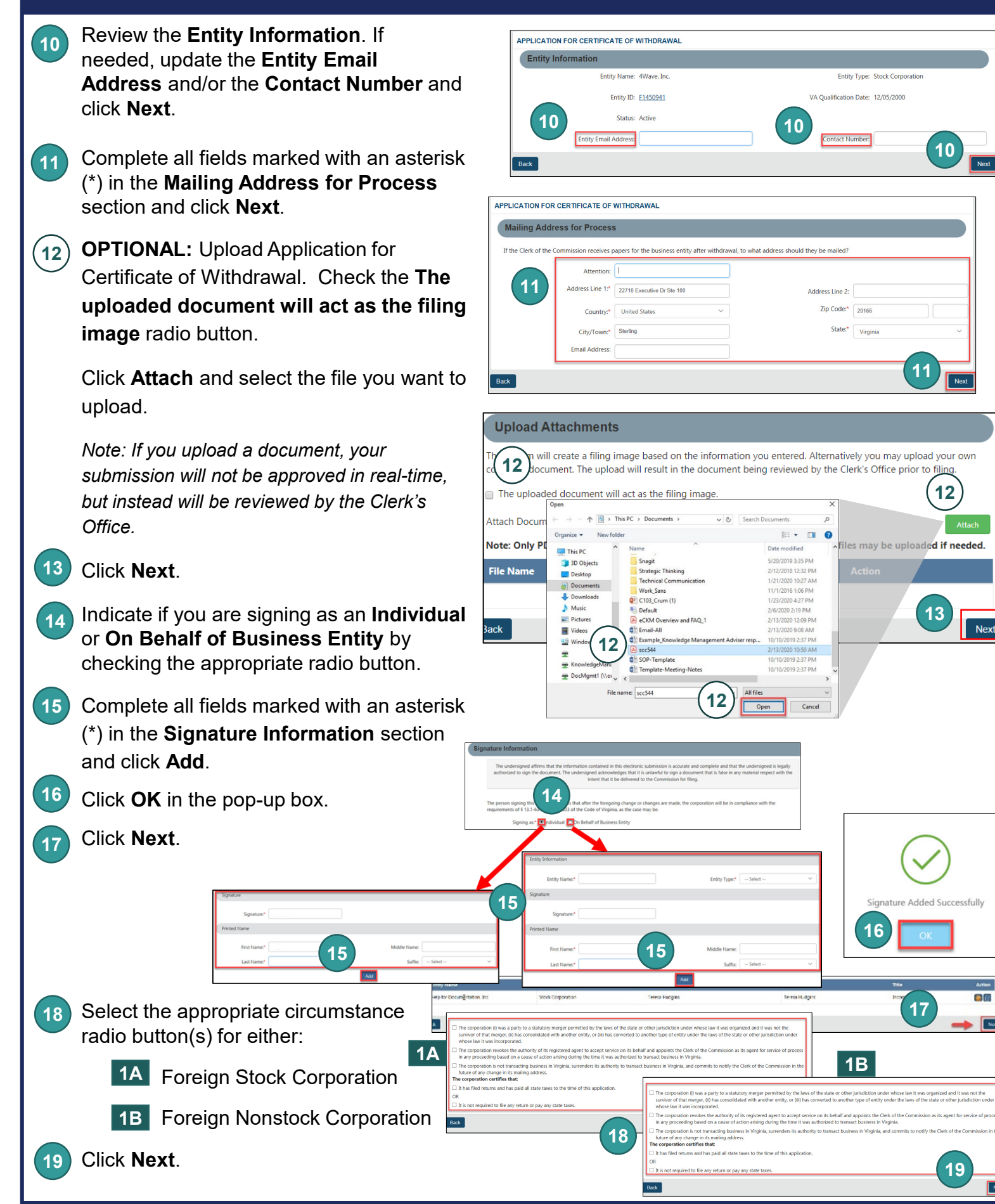

## Withdraw a Foreign Corporation

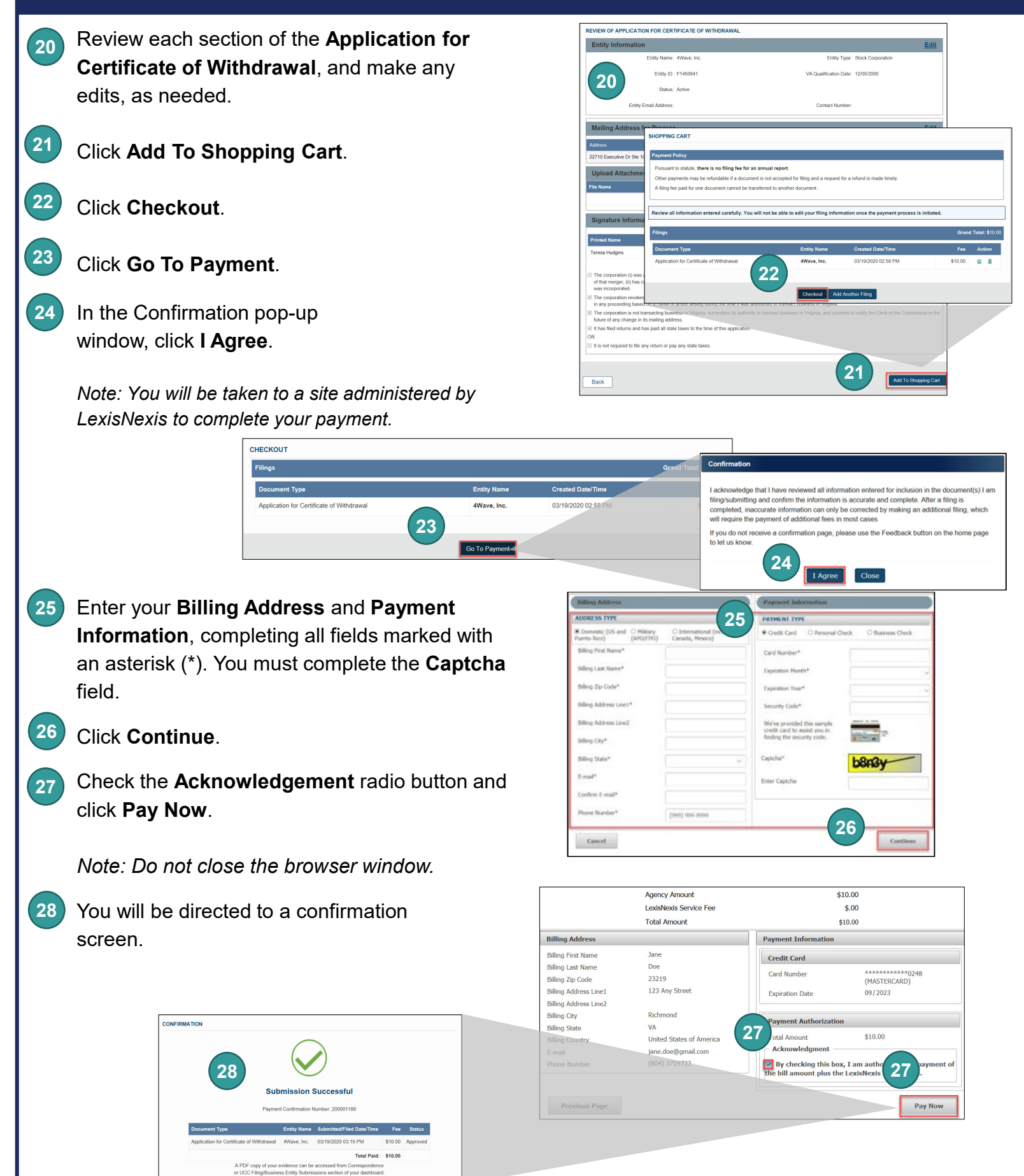

## www.scc.virginia.gov/clk